### Registrering av sett, skutt, og slaktevekt

Hvert jaktfelt er ansvarlig for å registrere egne data på:

http://www.settogskutt.no

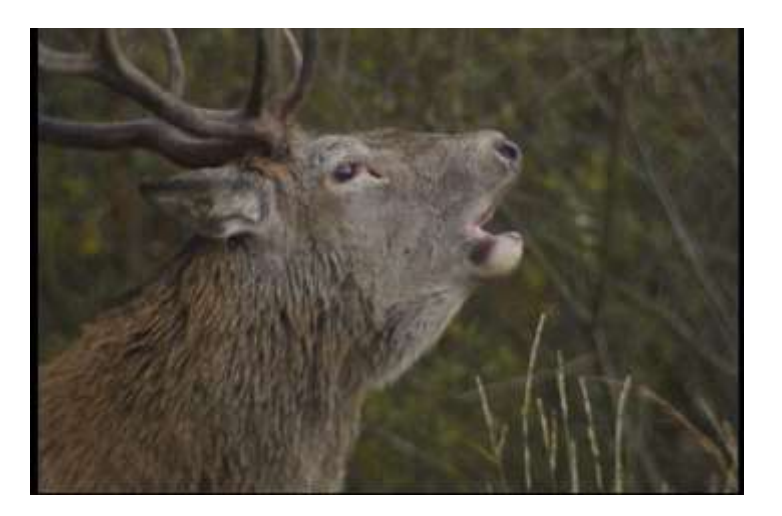

• NB! All registrering må gjøres før jakt slutt

## Forslag til hvordan man legger inn sett hjort for «enkeltmannslag» på settogskutt.no:

- Jaktleder/annen ansvarlig summerer opp alle sett hjort-skjemaene og legger de inn på settogskutt.no.
- Skjemaene summeres på døgnnivå.
- Antall jegere og antall dyr sett og skutt skal summeres.
- For antall timer jaktet, skal *gjennomsnittet* for alle jegere registreres.
- På settogskutt.no (og på papirskjemaet) deles jakta inn i «utmark» og «innmark». Oppsummeringa må derfor skille på jakt på innmark og jakt på utmark.
- For utmark: kryss av på den hovedjaktformen som forekommer hyppigst.

http://www.settogskutt.no

### Digital levering av sett elg, sett hjort og slaktevekter

Løsningen er tilpasset pc, nettbrett og smarttelefon.

| LOGG INN                                                                             |
|--------------------------------------------------------------------------------------|
| Jegernummer                                                                          |
|                                                                                      |
| 🚺 Jegernummeret finner du på jegeravgiftkortet, dette består av ett til åtte siffer. |
| Fødselsdato                                                                          |
|                                                                                      |
| 🚺 Skriv inn når du er født på denne formen 010950 (DDMMÅÅ)                           |
| LOGG INN                                                                             |

Hjem 

Aldersbestemmelse

# Finn ditt jaktfelt

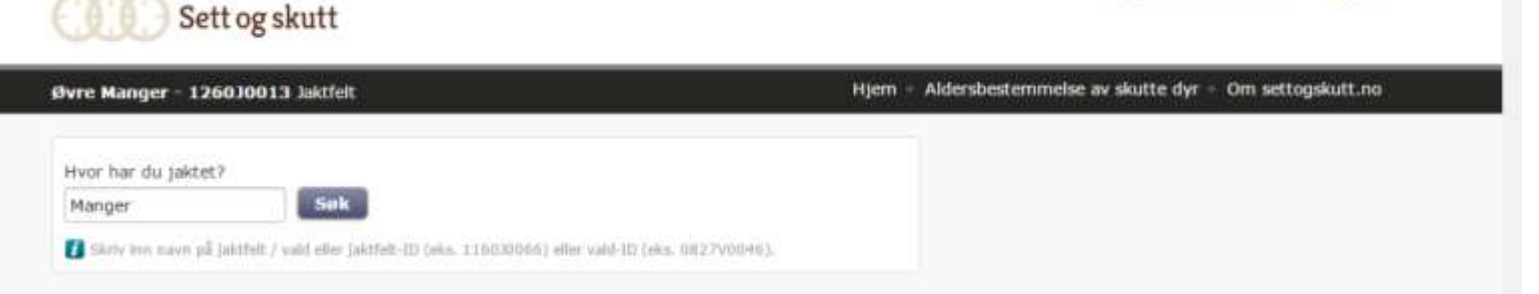

- Søk opp ditt jaktfelt
  - Navn, vald eller jaktfelt-ID (eks 1260-0013).
- Sjekk at det er riktig kommune, vald ol.

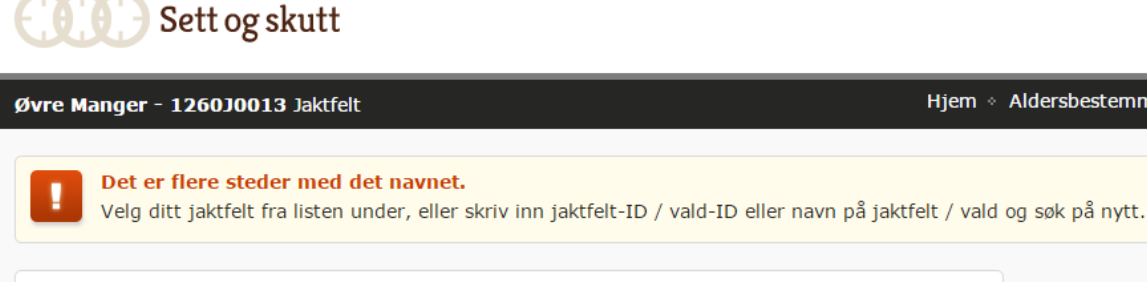

#### ENTEN: VELG JAKTFELT FRA LISTEN

| Jaktfelt          | Vald                 | Kommune    | Fylke     |
|-------------------|----------------------|------------|-----------|
| Malmanger/Seglem  | Nuten Hjortevald     | Kvinnherad | Hordaland |
| Malmanger         | Malmanger            | Kvinnherad | Hordaland |
| Sørtveit/Femanger | Sundvor Hjortevald   | Fusa       | Hordaland |
| Øvre Manger       | Manger grunneigarlag | Radøy      | Hordaland |
| Marås/Haugstad    | Manger grunneigarlag | Radøy      | Hordaland |
| Hellandsneset     | Manger grunneigarlag | Radøy      | Hordaland |
| Ukjend            | Manger grunneigarlag | Radøy      | Hordaland |
|                   |                      |            |           |

ELLER: SØK PÅ NYTT

Hvor har du iaktet?

### • NB! All registrering må gjøres før jakt slutt

1264J0001 - Øksnes/Rebnok Jaktfelt

### Hva skal du registrere?

Jaktfeltet 1264J0001 - Øksnes/Rebnok er registrert for hjortejakt.

Hjortejakta er ferdig og sesongen er avsluttet.

#### NÅR JAKTLAGET HAR JAKTET

For hver jaktdag skal det registreres sette og skutte dyr. Husk registrering av jegere og timer også de dagene man ikke har sett dyr.

#### SETT HJORT

### NÅR JAKTLAGET HAR SKUTT DYR

Når jaktlaget har skutt dyr skal man også registrere slaktevekter i eget skjema.

#### **SLAKTEVEKT HJORT**

Hjem 🔹 Aldersbestemmelse av skutte dyr 🔹 Om settogskutt.no

### NÅR JAKTEN ER FERDIG

Når jakten er over og jaktlaget er ferdig med sine registreringer, sender man melding til kommunen og valdansvarlig om at jobben er gjort.

#### HJORTEJAKTEN ER FERDIG

## Hva skal du registrere?

• Jaktdag uten skutte dyr  $\rightarrow$  Fyll ut nr.1

- Jaktdag med skutt dyr  $\rightarrow$  Fyll ut nr. 1 og 2
- Når jakten er avsluttet  $\rightarrow$  Meld fra med 3.

# 1. Registrering sett og skutt (Skjermbilde)

| S  | ett hjo    | ort 201         | 5 / 201  | .6             |                |                                |             | SESONGEN 2015 / 2016<br>24 jegere med gevær      |   |
|----|------------|-----------------|----------|----------------|----------------|--------------------------------|-------------|--------------------------------------------------|---|
| 28 | septer     | mber 🖌 201      | 5 V REC  | GISTRER JAH    | KTDAG          |                                |             | S 23 timer jaktet                                |   |
| H  | august     |                 | sep      | tember 2       | 2015           |                                | oktober 🕨   | 矣 42 sette hjort                                 | + |
|    | ma         | ti              | on       | to             | fr             | lø<br>5                        | sø          | 🗘 11 skutte hjort                                | + |
|    |            | € 8<br>© 2      | 6<br>0 2 | ້ <b>(</b> ) ° | € 3<br>© 1     | <b>6</b> °                     | 0 12<br>0 2 | 🏠 0 sette rovdyr                                 | + |
| 7  | <b>£</b> ° | 8<br><b>6</b> 0 | 9        | 10             | 11<br>5<br>0 1 | 12<br><b>6</b> 8<br><b>0</b> 3 | 13          | JAKTLEDER<br>Arild Hjertaas<br>Telefon: 90851647 |   |
| 14 | ţ          | 15              | 16       | 17             | 18             | 19                             | 20          |                                                  |   |
| L  |            |                 |          |                |                |                                |             | VALDANSVARLIG                                    |   |
| 21 | L          | 22              | 23       | 24             | 25             | 26                             | 27          | Telefon: 93428971                                |   |

# Registrer ny jaktdag.

- Skriv inn dato (for jaktdagen) i øverste linje.
- Trykk «Registrer ny jaktdag»
- Velg inn eller utmark.

| Sett og skutt                                         |            |
|-------------------------------------------------------|------------|
| Ukjend - 1260J0027 Jaktfelt                           | Hjem ↔ Alo |
| Registrer sett og skutt hjort                         |            |
| Felt merket med * må fylles ut.                       |            |
| Jaktdag: 29. september 2015                           | —          |
| Terreng * <ul> <li>innmark</li> <li>utmark</li> </ul> |            |
| Sette hjort (inkludert skutte)                        | +          |
| Skutte hjort                                          | +          |
| Sette rovdyr                                          | +          |
| Sette elg                                             | +          |
| SEND INN                                              | AVBRYT     |

# Fyll ut skjema

- Timer føres slik:
- 2 jegere jaktet 2 timer om morgenen og 2 timer om kvelden.
- 2 jegere 4 timer.
- Eks 2:
- 2 jegere i 5 timer
- 1 jeger i 3 timer
- = (5+5+3)/3 = 4,33 rundes av til 4 timer.
- 3 jegere 4 timer

| Ukjend - 1260J0027 Jaktfelt                                                                               | Hjem ∘ A |
|----------------------------------------------------------------------------------------------------|----------|
| Registrer sett og skutt hjort                                                                             |          |
| Felt merket med * må fylles ut.                                                                           |          |
| Jaktdag: 29. september 2015                                                                               | —        |
| Terreng *<br>☞ innmark<br>■ utmark                                                                        |          |
| Innmark                                                                                                   |          |
| 2 jegere med gevær *                                                                                      |          |
| 4 timer * 👔 Antall timer laget jaktet, det vil si hvor mange timer jaktlaget faktisk brukte til observasj | on.      |
| Sette hjort (inkludert skutte)                                                                            | —        |
| Innmark                                                                                                   |          |
| 1 spissbukk 👔 Med spissbukk menes bukker som har 1 gevirstang uten forgreininger på hver side.            |          |
| 0 eldre bukk                                                                                              |          |
| 1 kolle                                                                                                   |          |
| 1 kalv                                                                                                    |          |
| 1 ukjent                                                                                                  |          |
| Totalt 4 sette hjort                                                                                      |          |
| Cluste biast                                                                                              |          |

# Fyll ut skjema

- Sette dyr.
  - Om flere er sikre på at dei ser same dyr skal det kun registreres en gong per dag.
  - Dyr skutt teller og som sett
- Skutt
  - Dyr skutt registreres her
  - HUSK slaktevekter skal og fylles ut

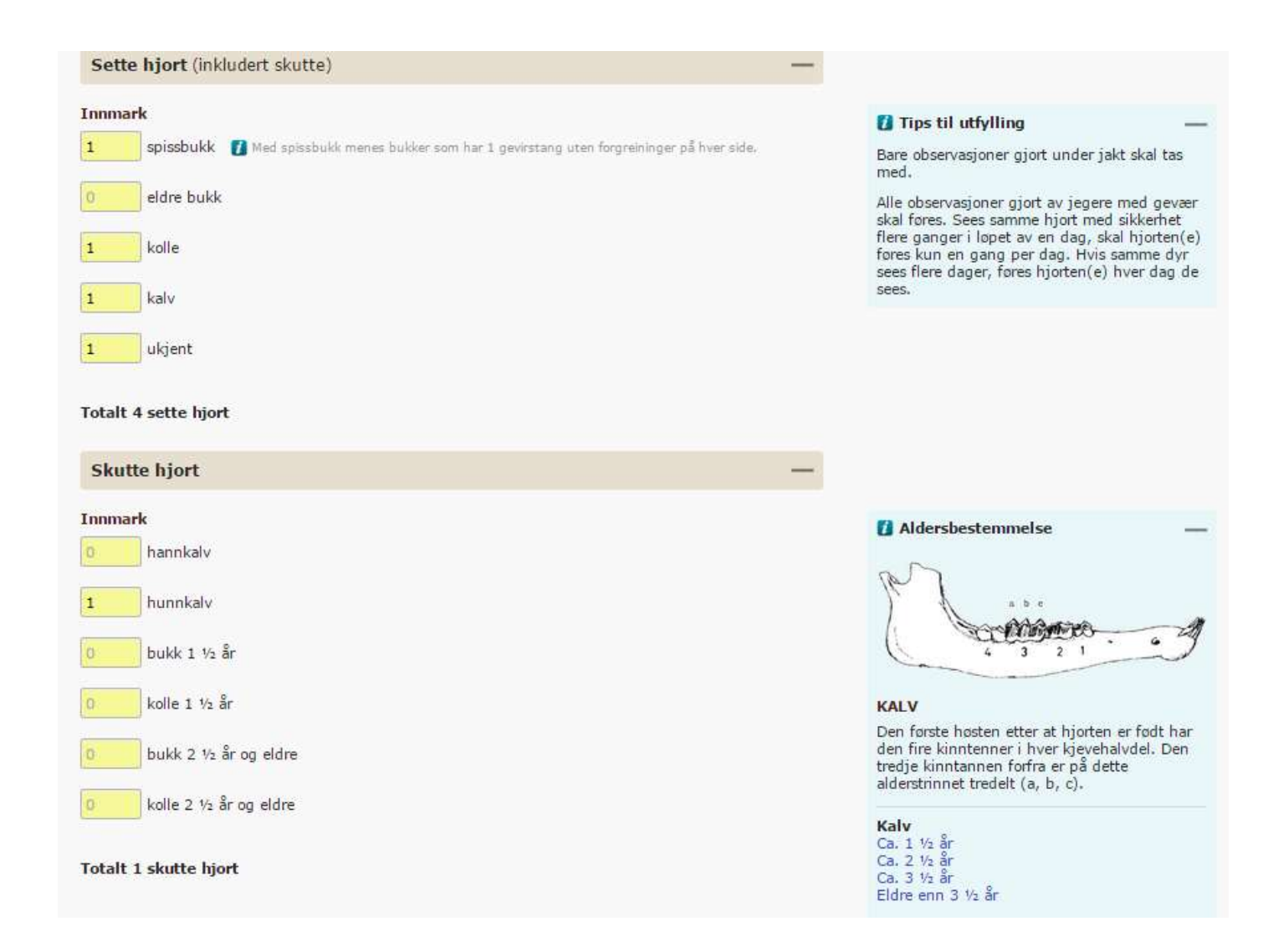

## 1.Registrering sett og skutt

| Registrer sett og skutt hjort                                         |
|-----------------------------------------------------------------------|
| Felt merket med * må fylles ut.                                       |
| Jaktdag: 1. september 2015                                            |
| Terreng *  I innmark U utmark                                         |
| Innmark                                                               |
| 4 jegere med gevær *                                                  |
| 4 timer * 👔 Antall timer laget jaktet, det vil si hvor mange timer ja |
| Sette hjort (inkludert skutte)                                        |
| Innmark                                                               |
| 2 spissbukk 🚺 Med spissbukk menes bukker som har 1 gevirstang         |
| 2 eldre bukk                                                          |
| 2 kolle                                                               |
| 2 kalv                                                                |
| ukjent                                                                |
| Totalt 8 sette hjort                                                  |

| Skutt    | te hjort              |
|----------|-----------------------|
| Innma    | rk                    |
| 0        | hannkalv              |
| 1        | hunnkalv              |
| 0        | bukk 1 ½ år           |
| 0        | kolle 1 ½ år          |
| 0        | bukk 2 ½ år og eldre  |
| 1        | kolle 2 ½ år og eldre |
| Totalt 2 | 2 skutte hjort        |
| Sette    | rovdyr                |
| Sette    | elg                   |
| SEN      | DINN                  |
|          |                       |

### Ferdig? Trykk «Send inn»

## Du sendes tilbake

- Har jaktlaget ikke skutt noe →
   Du er ferdig for i dag ☺
- Har jaktlaget skutt dyr  $\rightarrow$  Velg 2

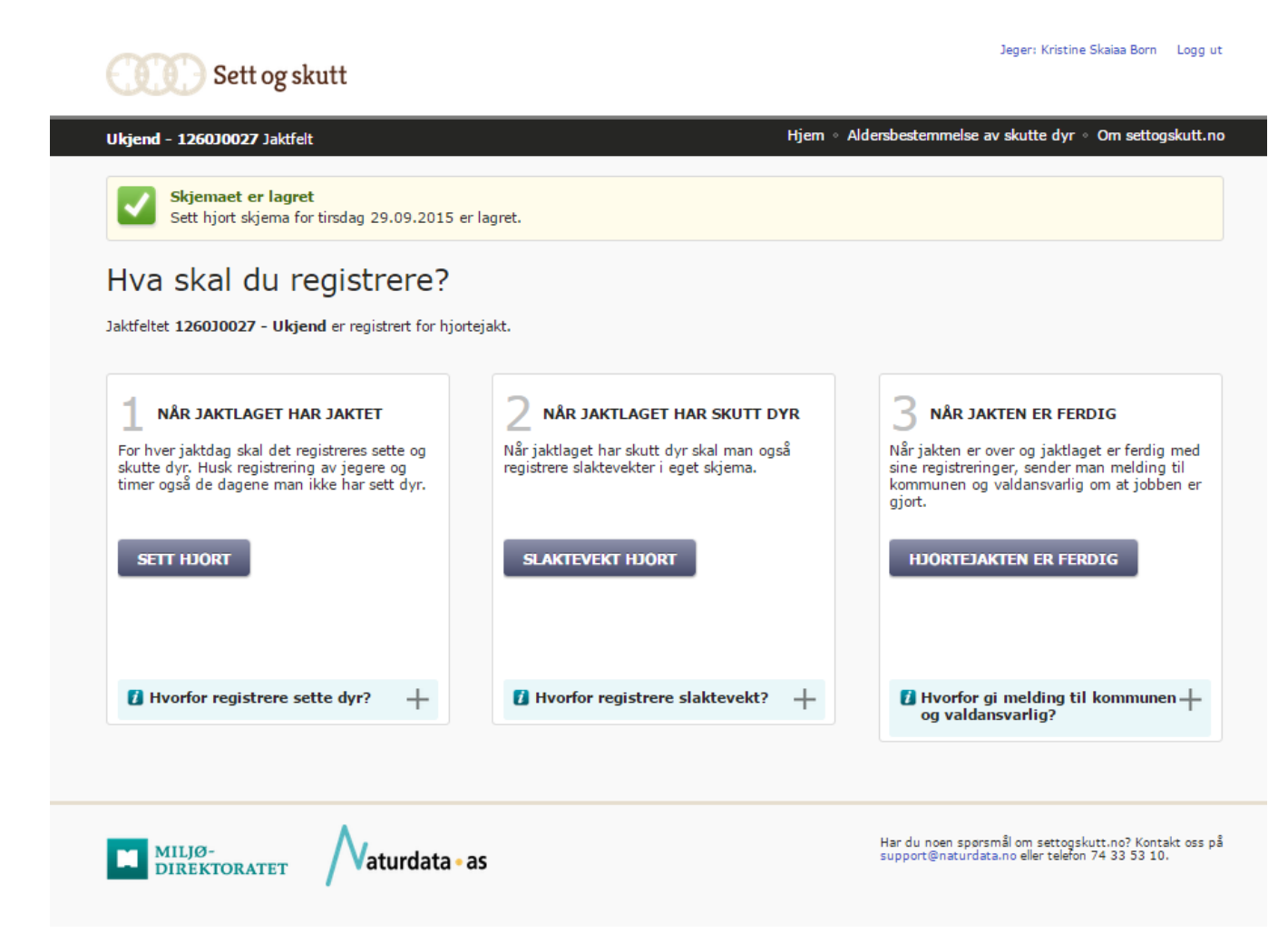

## Registrere Slaktevekter.

### Første skutte dyr

| Registrer sl          | aktevekter hjort                  |        |
|-----------------------|-----------------------------------|--------|
| Tirsdag 29. september | 2015: hunnkalv                    | _      |
| Målemetode            | 🔍 Veid 🔍 Anslått 🔍 Ukjent slaktev | vekt   |
| Slaktevekt i hele kg  | 0                                 |        |
| LAGRE SKRIV           | UT                                | Avbryt |

Fyll inn målemetode og vekt Trykk «Lagre»

### Ved flere skutte dyr

### Registrer slaktevekter hjort

| Tirsdag 1. september 20 | 15: kolle 2 1  | ∕₂ år og eldre |                     |
|-------------------------|----------------|----------------|---------------------|
| Målemetode              | ● Veid         | O Anslått      | O Ukjent slaktevekt |
| Slaktevekt i hele kg    | 67             |                |                     |
| Tirsdag 1. september 20 | 15: hunnkal    | v              |                     |
| Målemetode              | ● Veid         | O Anslått      | O Ukjent slaktevekt |
| Slaktevekt i hele kg    | 15             |                |                     |
| Onsdag 2. september 20  | )15: kolle 1 ! | ⁄₂ år          |                     |
| Målemetode              | Veid           | O Anslått      | O Ukjent slaktevekt |
| Slaktevekt i hele kg    | 38             |                |                     |
| Onsdag 2. september 20  | )15: kolle 1 1 | ½år            |                     |
| Målemetode              | Veid           | O Anslått      | O Ukjent slaktevekt |
| Slaktevekt i hele kg    | 49             |                |                     |

## Du sendes tilbake

- Du er ferdig for i dag 🙂
- Etter siste jaktdag ightarrow
  - Jaktfeltet er ferdig med jakta? Alle jaktdager og slaktevekter er lagt inn? Velg fane 3.

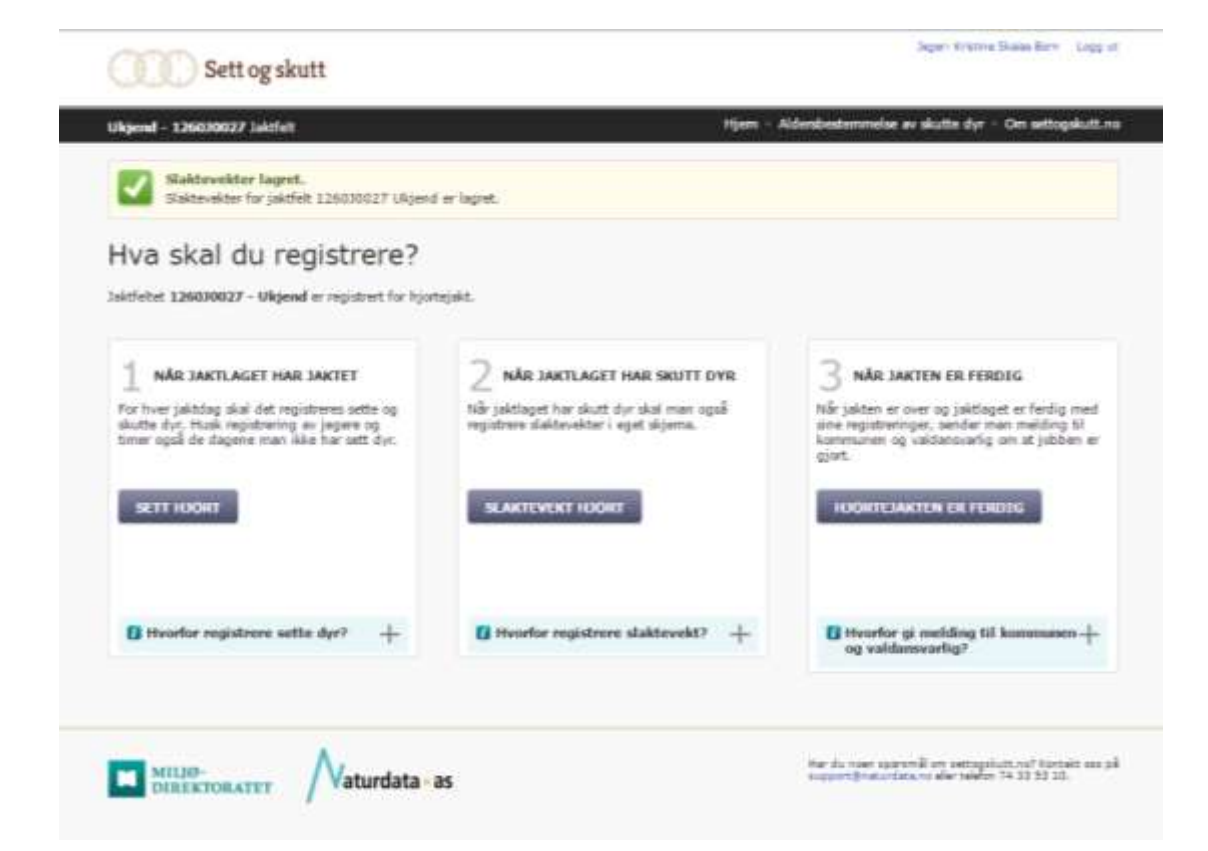

1264J0001 - Øksnes/Rebnok Jaktfelt

### Hjortejakta er ferdig

Når kommunen og valdansvarlig får melding om at jaktfeltet 1264J0001 - Øksnes/Rebnok har registrert alle data for sesongen, kan de starte arbeidet med å kvalitetssikre og importere data til Hjorteviltregisteret.

Det er likevel mulig å gjøre endringer dersom det oppdages feil eller mangler.

Antall sette dyr: 20

Antall skutte dyr: 3

Antall slaktevekter: 3

AVSLUTT SESONG

Avbryt

Trykk «Avslutt sesong»

Hjem + Alo

# Jaktfeltet er ferdig for i år

Om dere ønsker å se på resultatene gå til

http://www.hjorteviltregisteret.no

## http://www.hjorteviltregisteret.no

### **Hjntevilt**registeret

Om Hjorteviltregisteret Kontakt oss | Logg inn

**Jaktfelt** 

Alle jaktfelt

Villrein Bever Fallvilt Rovdyr Hiort Rådyr Gjennomsnittlige slaktevekter Utskrift av sett hjort skjema Fylke Kommune 12 | Hordaland  $\mathbf{v}$ 1264 | Austrheim  $\mathbf{v}$ Til år Fra år Søk Excel Csv 2014 🗸 2014 🗸

#### Bytt til avansert søk

 $\sim$ 

|      | Hannk     | alv    | Hunnk     | alv    | Hanndyr   | 1 ½ år | Hunndyr   | 1 ½ år | Hanndyr   | eldre  | Hunndyr   | eldre  |
|------|-----------|--------|-----------|--------|-----------|--------|-----------|--------|-----------|--------|-----------|--------|
| År   | snittvekt | antall | snittvekt | antall | snittvekt | antall | snittvekt | antall | snittvekt | antall | snittvekt | antall |
| 2014 | 36        | 4      | 26        | 7      | 53        | 15     | 50        | 14     | 79        | 7      | 63        | 8      |

Vald

1264V0001 | Fosnøy viltl 🗸

#### Slik leser du tabellen

Tabellen viser gjennomsnittlige slaktevekter for dyr felt under jakta. Vekter på kalver og 11/2-åringer kan gi et godt bilde på endringer i bestandskondisjon, mens vektutvikling hos eldre dyr i stor grad er påvirket av hvilke årsklasser som er felt under jakta det enkelte år.

#### Sett hjort

Bestandsutvikling

Sette hjort

Felte hjort

Sett hjort pr. jegerdag

Sett hjort pr. jegertime

Sett kolle pr. bukk

Sett kalv pr. kolle

Sett spissbukk pr. bukk

#### Jaktmateriale

Gjennomsnittlig slaktevekt

Slaktevekter kalv

Slaktevekter dyr 1 1/2 år

Finn innsendte dyr

Aldersfordeling

Gjennomsnittsalder

Jaktstatistikk

### Bestandsutvikling

| Fylke                          | Kommune                                     | Vald                       | Jaktfelt                                                                                                    |
|--------------------------------|---------------------------------------------|----------------------------|----------------------------------------------------------------------------------------------------|
| 12   Hordaland                 | 1264   Austrheim 🗸                          | 1264V0001   Fosnøy viltl 🗸 | Alle jaktfelt                                                                                                   |
| Fra år Til år<br>2012 ✔ 2014 ✔ | Observasjonsområde<br>Innmark og Utmark 🗸 🗸 | Søk Excel Csv              |                                                                                                    |
|                                |                                             |                            | in the second second second second second second second second second second second second second second second |

#### Bytt til avansert søk

| År                                  | 2012  | 2013  | 2014  | Gj.snitt |
|-------------------------------------|-------|-------|-------|----------|
| Sett hjort pr. jegerdag             | 2,66  | 1,64  | 2,66  | 2,32     |
| Sett kolle pr. bukk                 | 1,80  | 1,48  | 1,90  | 1,73     |
| Sett kalv pr. kolle                 | 0,77  | 0,74  | 0,69  | 0,73     |
| Sett spissbukk pr. bukk             | 0,56  | 0,63  | 1,08  | 0,75     |
| Prosent bukker felt av sette bukker | 21,67 | 26,14 | 29,63 | 25,81    |
| Prosent koller felt av sette koller | 9,26  | 19,23 | 14,94 | 14,48    |
| Prosent kalver felt av sette kalver | 7,23  | 15,62 | 12,26 | 11,71    |
| Antall jegerdager                   | 230   | 228   | 148   | 202,00   |
| Jaktfelt som har levert skjema      | 8     | 9     | 10    | 9,00     |

### Overføring til Excel

|    | Α    | В             | С                                                                                                    | D             | E            | F           | G            | Н           | 1             | J            |  |
|----|------|---------------|----------------------------------------------------------------------------------------------------|---------------|--------------|-------------|--------------|-------------|---------------|--------------|--|
| 1  | År   | Sett hjort pr | Sett kolle pr                                                                                                    | Sett kalv pr. | Sett spissbu | Prosent buk | Prosent koll | Prosent kal | Antall jegero | Jaktfelt som |  |
| 2  | 2012 | 4,8           | 2,28                                                                                                    | 0,78          | 0,64         | 11,11       | 4,88         | 3,13        | 20            | 1            |  |
| 3  | 2013 | 6,5           | 5,67                                                                                                    | 0,82          | 2            | 66,67       | 11,76        | 7,14        | 6             | 1            |  |
| 4  | 2014 | 4,7           | 3,33                                                                                                    | 0,7           | 5            | 50          | 5            | 7,14        | 10            | 1            |  |
| 5  |      |               |                                                                                                    |               |              |             |              |             |               |              |  |
| 6  |      |               |                                                                                                    |               |              |             |              |             |               |              |  |
| 7  |      |               |                                                                                                    |               | _            |             |              |             |               |              |  |
| 8  |      |               | Chart Title                                                                                                    |               |              |             |              |             |               |              |  |
| 9  |      |               | 140                                                                                                    |               |              |             |              |             |               |              |  |
| 10 |      |               | 120                                                                                                    |               |              |             |              |             |               |              |  |
| 11 |      |               | 100                                                                                                    |               |              |             |              |             |               |              |  |
| 12 |      |               | 80                                                                                                    |               |              |             |              |             |               |              |  |
| 14 |      |               | 60                                                                                                    |               |              |             |              |             |               |              |  |
| 14 |      |               | 40                                                                                                    |               |              |             |              |             |               |              |  |
| 16 |      |               | 20 —                                                                                                    |               |              |             |              |             |               |              |  |
| 17 |      |               | 0                                                                                                    |               |              |             |              |             |               |              |  |
| 18 |      |               | al and a second second s | 198 UIX       | Kolle Bully  |             | etter etter  | ABE AN      | etc.          |              |  |
| 19 |      |               | Less rept. Wot. Let us water us a user have                                                                                                    |               |              |             |              |             |               |              |  |
| 20 |      | ort or        |                                                                                                    |               |              |             |              |             |               |              |  |
| 21 |      |               | still see se tspip osen at an atten at the term                                                                                                    |               |              |             |              |             |               |              |  |
| 22 |      |               | 5°                                                                                                    | 5             | ~ ~~         | rogen rogen |              | 13.         |               |              |  |
| 23 |      |               |                                                                                                    |               |              | (*          |              |             |               |              |  |
| 24 |      |               |                                                                                                    |               | 2012         | 2013 201    | 14           |             |               |              |  |
| 25 |      |               |                                                                                                    |               |              |             |              |             |               |              |  |